# **CREATING A POSITIVE REPORT USING THE VESL HARVESTER APPLICATION**

The ME DMR VESL Harvester Application uses a dynamic form, which means the fields you are required to fill out are dependent on the gear you select. Only the fields you are required to report will be displayed.

- 1. After you have logged into (or opened) the application you are presented with three options:
  - A. "FIND REPORT" allows you to search on previously created reports.
  - B. "CREATE REPORT" opens the applications reporting screen.
  - C. "CREATE DID NOT FISH" will bring you to the VESL website (requires active internet connection) to create and submit your "did not fish" reports.

| DMR Harvester Report | ሳ |
|----------------------|---|
| FIND REPORT          |   |
| CREATE REPORT        |   |
| CREATE DID NOT FISH  |   |
|                      |   |
|                      |   |

- 2. Creating a Report
  - A. After you click on "CREATE REPORT" (in Step 1b above) you will arrive at this screen. Click on the calendar icon to select your "Landed Date." A box will pop up showing the month, day and year, and you can choose your date. Click "SELECT" once you've chosen the date.

| K Edit            | <                            | Edit            |                      |
|-------------------|------------------------------|-----------------|----------------------|
| Trip Details      | Trip Details                 |                 |                      |
| Landed Date (EST) | Landed Date (E               | ST)             |                      |
| Enter a date      | Enter a date                 |                 | <b></b>              |
| Harvester         | Harvester                    |                 |                      |
| :                 |                              |                 | ×                    |
| Port Landed       | Port Landed                  |                 |                      |
| •                 |                              |                 | <b>•</b> ×           |
|                   | August<br>Septemb<br>October | 5<br>per 6<br>7 | 2019<br>2020<br>2021 |
|                   | Novemb                       | er 8            | 2022                 |
|                   | Decemb                       | er 9            | 2023                 |
|                   | January<br>February          | / 11            | <b>2024</b>          |
| CONTINUE          | CANCEL                       |                 | SELECT               |

B. Click in the "Harvester" box. Click the drop-down arrow, then click on your name when it pops up.

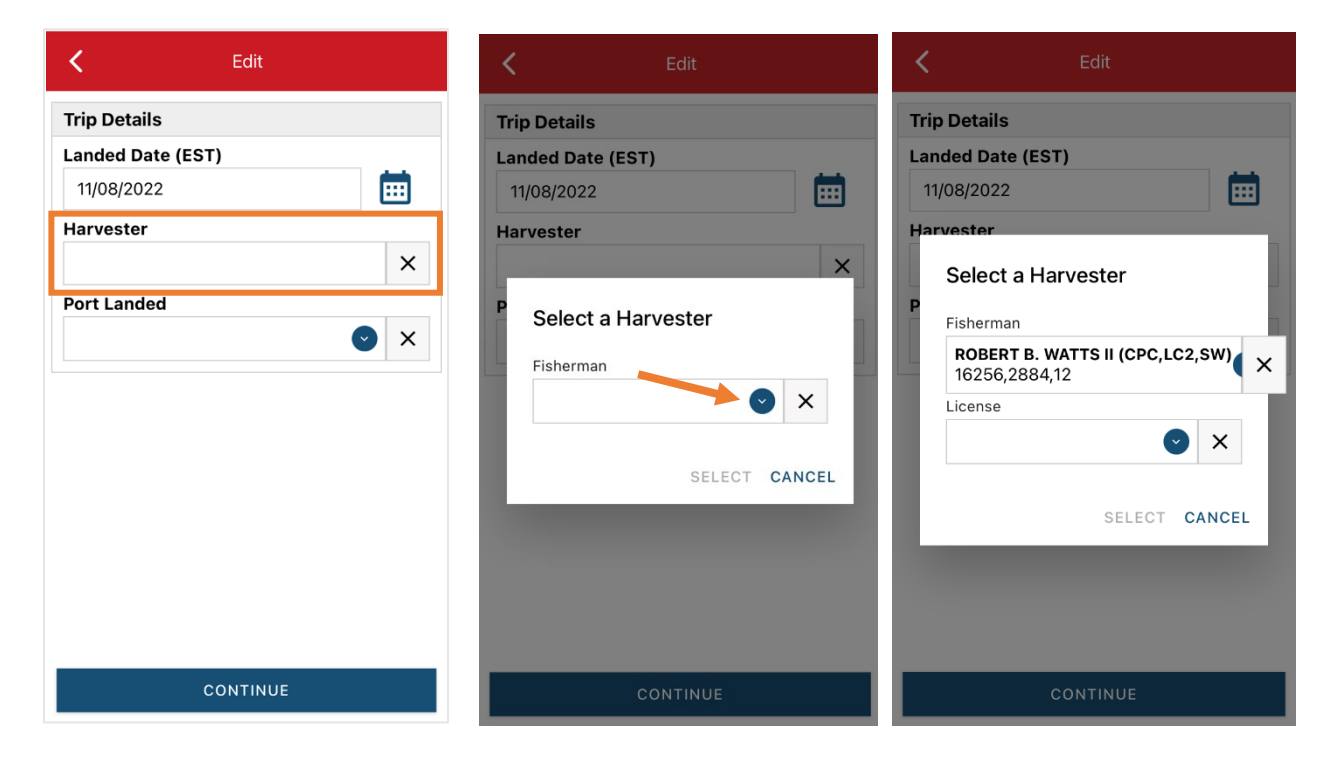

C. Then click on the drop-down arrow for "License" and select the license you want to report for by clicking on the license number in the list that pops up. Click "SELECT" once you are done selecting the license.

| K Edit                                                        |              | K Edit                                       |
|---------------------------------------------------------------|--------------|----------------------------------------------|
| Trip Details Landed Date (EST) 11/08/2022                     |              | Trip Details Landed Date (EST) 11/08/2022    |
| Harvester<br>Select a Harvester                               | 16256<br>CPC | Harvester<br>Select a Harvester              |
| Fisherman<br>ROBERT B. WATTS II (CPC,LC2,SW)<br>16256,2884,12 | 2884<br>LC2  | Fisherman<br>ROBERT B. WATTS II (CPC,LC2,SW) |
| License                                                       | 12<br>SW     | License                                      |
| SELECT CANCEL                                                 | CANCEL       | SELECT CANCEL                                |
|                                                               |              |                                              |
| CONTINUE                                                      |              | CONTINUE                                     |

D. Then click in the "Vessel" box to choose your vessel. Click the drop-down arrow to see the list of vessels available. Click the vessel from the list and then click "SELECT" once you choose the vessel.

| K Edit                                                                                                    | K Edit                                                                                                    | K Edit                                                                                                    |
|----------------------------------------------------------------------------------------------------|----------------------------------------------------------------------------------------------------|----------------------------------------------------------------------------------------------------|
| Trip Details Landed Date (EST) 11/08/2022 Harvester ROBERT B. WATTS II (LC2) 2884 Vessel  Port Landed  V X | Trip Details<br>Landed Date (EST)<br>11/08/2022<br>Harvester<br>ROBERT B. WATTS II (LC2)<br>V Select a Vessel<br>Vessel<br>Vessel<br>SELECT CANCEL | Trip Details Landed Date (EST) 11/08/2022 Harvester ROBERT B. WATTS II (LC2)  V Select a Vessel Vessel P ZUZU  X SELECT CANCEL |
| CONTINUE                                                                                                   | CONTINUE                                                                                                    | CONTINUE                                                                                                    |

E. Click on the calendar icon to select your "Date Sailed." A box will pop up showing the month, day and year, and you can choose your date. Click "SELECT" once you've chosen the date. Another box will open so you can select the time you left the dock. Choose the appropriate time and click "SELECT."

Ē

×

× Ø

Ē

2022

| K Edit                           |                       | <b>&lt;</b> (            | Edit |   |
|----------------------------------|-----------------------|--------------------------|------|---|
| Trip Details                     |                       | Trip Details             |      |   |
| Landed Date (EST)                |                       | Landed Date (EST)        |      |   |
| 11/08/2022                       | <b></b>               | 11/08/2022               |      |   |
| Harvester                        |                       | Harvester                |      |   |
| ROBERT B. WATTS II (LC2)<br>2884 | ×                     | ROBERT B. WATTS II (LC2) |      |   |
| Vessel                           |                       | Vessel                   |      |   |
| ZUZU                             | × Ø                   | ZUZU                     |      |   |
| Date Sailed (EST)                |                       | Date Sailed (EST)        |      |   |
| 11/08/2022 12:00 AM              | M 🗮 🖊                 | 11/08/2022 12:00 AM      |      |   |
| Date Landed (EST)                |                       |                          |      |   |
| 11/08/2022 12:00 AM              | Ē                     | August                   |      |   |
| Port Landed                      |                       | October                  | 7    |   |
|                                  | ✓ ×                   | November                 | 8    |   |
| Ττίρ Τνρε                        |                       | December                 | 9    |   |
|                                  | <ul><li>✓ ×</li></ul> | January<br>February      | 10   |   |
| CONTINUE                         |                       | CANCEL                   |      | 0 |

| <                     |         | Edit      |      |     |  |
|-----------------------|---------|-----------|------|-----|--|
| Trip Detai            | ls      |           |      |     |  |
| Landed D              | ate (ES | T)        |      |     |  |
| 11/08/20              | 22      |           |      |     |  |
| Harvester             |         |           |      |     |  |
| <b>ROBERT</b><br>2884 | B. WAT  | TS II (LC | :2)  | ×   |  |
| Vessel                |         |           |      |     |  |
| ZUZU                  |         |           |      | × Ø |  |
| Date Saile            | d (EST  | )         |      |     |  |
| 11/08/20              | 22 12:0 | 0 AM      |      |     |  |
|                       |         |           |      |     |  |
|                       | 4       | 59        |      |     |  |
|                       | 5       | 00        | AM   |     |  |
|                       | 6       | 01        | PM   |     |  |
|                       |         |           |      |     |  |
|                       |         | 03        |      |     |  |
|                       |         |           | SELE | СТ  |  |

F. Click on the calendar icon to select your "Date Landed." A box will pop up showing the month, day and year, and you can choose your date. Click "SELECT" once you've chosen the date. Another box will open so you can select the time you returned to the dock. Choose the appropriate time and click "SELECT."

| K Edit                           |   |           | <                   | E              | Edit     |                     |           | <                  |             | Edit       |     |      |
|----------------------------------|---|-----------|---------------------|----------------|----------|---------------------|-----------|--------------------|-------------|------------|-----|------|
| Trip Details                     |   |           | Trip De             | etails         |          |                     |           | Trip D             | etails      |            |     |      |
| Landed Date (EST)                |   |           | Lande               | d Date (EST)   |          |                     |           | Lande              | d Date (ES  | ST)        |     |      |
| 11/08/2022                       |   |           | 11/08               | /2022          |          |                     |           | 11/08              | 8/2022      |            |     |      |
| Harvester                        |   |           | Harves              | ster           |          |                     |           | Harve              | ster        |            |     |      |
| ROBERT B. WATTS II (LC2)<br>2884 |   | ×         | <b>ROBE</b><br>2884 | RT B. WATTS I  | II (LC2) |                     | ×         | <b>ROB</b><br>2884 | ERT B. WA   | TTS II (LO | C2) |      |
| Vessel                           |   |           | Vessel              |                |          |                     |           | Vesse              | I           |            |     |      |
| ZUZU                             | × | $\oslash$ | ZUZU                | J              |          | ×                   | $\oslash$ | ZUZU               | J           |            |     | ×    |
| Date Sailed (EST)                |   |           | Date S              | ailed (EST)    |          |                     |           | Date S             | ailed (EST  | Г)         |     |      |
| 11/08/2022 05:00 AM              |   |           | 11/08               | /2022 05:00 AN | Л        |                     |           | 11/08              | 8/2022 05:0 | 00 AM      |     |      |
| Date Landed (EST)                |   |           |                     | and build and  | - 14     |                     |           |                    | ~ ~ ~       |            |     |      |
| 11/08/2022 12:00 AM              |   |           |                     |                |          | 2019<br><b>2020</b> |           |                    |             |            |     |      |
| Port Landed                      |   |           | (                   | October        | 7        | 2021                |           |                    | 2           | 59         | ΔΝΛ |      |
|                                  |   | ×         | N                   | lovember       | 8        | 2022                |           |                    | 3           | 00         | PM  |      |
|                                  | - |           | [                   | December       | 9        | 2023                |           |                    | 4           | 01         |     |      |
| пр туре                          |   | ×         |                     |                | 10       | 2024                |           |                    |             |            |     |      |
| CONTINUE                         | Ŭ | ~         | (                   |                | Γ        | SELECT              |           |                    |             |            | SEI | _ECT |

G. Click the drop-down arrow to enter the "Port Landed." You can search for your port in the Search bar on the window that opens. When you see your Port in the list, click on it.

| K Edit                   |                                    | <b>く</b> Edit            |
|--------------------------|------------------------------------|--------------------------|
| Trip Details             | Enter search                       | Trip Details             |
| Landed Date (EST)        |                                    | Landed Date (EST)        |
| 11/08/2022               | BOOTHBAY HARBOR, ME                | 11/08/2022               |
| Harvester                |                                    | Harvester                |
| ROBERT B. WATTS II (LC2) | O DAMARISCOTTA, ME                 | ROBERT B. WATTS II (LC2) |
| Vessel                   | PINE POINT, ME                     | Vessel                   |
| ZUZU X (                 |                                    | zuzu × C                 |
| Date Sailed (EST)        |                                    | Date Sailed (EST)        |
| 11/08/2022 05:00 AM      | I SOUTHWEST HARBOR, ME             | 11/08/2022 05:00 AM      |
| Date Landed (EST)        | 100 ACRE COVE RAMP/WALKER FARM, RI | Date Landed (EST)        |
| 11/08/2022 03:00 PM      |                                    | 11/08/2022 03:00 PM      |
| Port Landed              | 101 BRIDGE - TIDAL RIVER, NH       | Port Landed              |
|                          | 1ST ENCOUNTER BEACH, MA            | BOOTHBAY HARBOR, ME 🕑 🗙  |
| Тгір Туре                |                                    | Тгір Туре                |
|                          | L                                  | 🖌 🗌 🖉 🗙                  |
| CONTINUE                 | CANCEL                             | CONTINUE                 |

H. Click the "Trip Type" drop-down arrow and select the approportiate "Trip Type" from the screen that pops up.

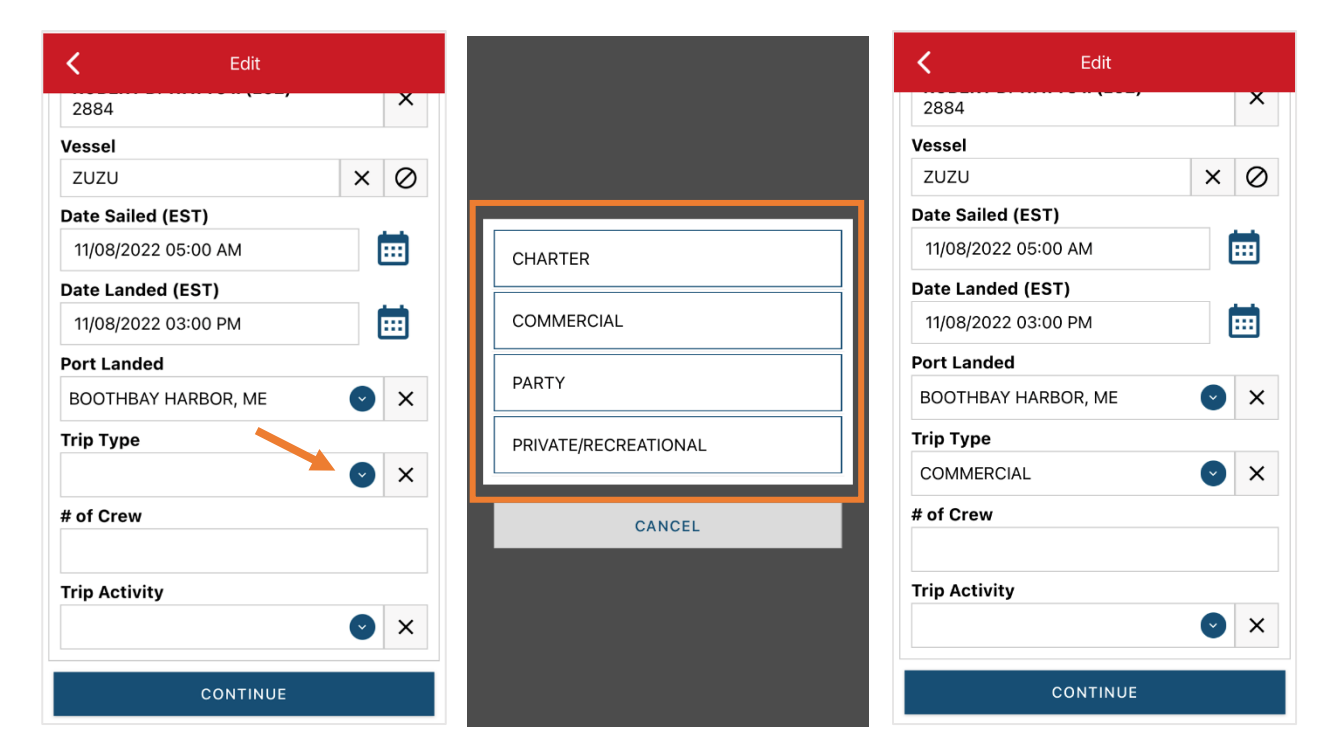

I. Enter the number of crew (including the captain in the count).

| <           | Edit         |    |     |   |
|-------------|--------------|----|-----|---|
| 2884        | ,            |    | ×   | Π |
| Vessel      |              |    |     |   |
| ZUZU        |              | ×  | < Ø |   |
| Date Saile  | d (EST)      |    |     |   |
| 11/08/202   | 2 05:00 AM   |    | Ē   |   |
| Date Land   | ed (EST)     |    |     |   |
| 11/08/202   | 2 03:00 PM   |    |     |   |
| Port Lande  | ed           |    |     |   |
| BOOTHBA     | Y HARBOR, ME | Č  | ×   |   |
| Trip Type   |              |    |     |   |
| COMMERC     | CIAL         | C  | ×   |   |
| # of Crew   |              |    |     |   |
|             |              |    |     |   |
| Trip Activi | ty           |    |     |   |
|             |              | (~ | ×   |   |
|             |              |    |     |   |
|             | CONTINUE     |    |     |   |

| <          | Edit           |                       |
|------------|----------------|-----------------------|
| 2884       | ,              | ×                     |
| Vessel     |                |                       |
| ZUZU       |                | × Ø                   |
| Date Sail  | ed (EST)       |                       |
| 11/08/20   | 022 05:00 AM   |                       |
| Date Lan   | ded (EST)      |                       |
| 11/08/20   | 022 03:00 PM   |                       |
| Port Lan   | ded            |                       |
| BOOTHE     | 3AY HARBOR, ME | <ul><li>✓ ×</li></ul> |
| Trip Type  | e              |                       |
| COMME      | RCIAL          | X                     |
| # of Crev  | v              |                       |
| 2          |                |                       |
| Trip Activ | vity           |                       |
|            |                | <ul><li>✓ ×</li></ul> |
|            | CONTINUE       |                       |
|            |                |                       |

J. Next, click the drop-down arrow for "Trip Activity" and select the approportiate "Trip Activity" from the screen that pops up. Then click "CONTINUE."

| K Edit              |                                                                                                    |                                           | K Edit                      |   |
|---------------------|----------------------------------------------------------------------------------------------------|-------------------------------------------|-----------------------------|---|
| 2884                | ×                                                                                                    |                                           | 2884                        | × |
| Vessel              |                                                                                                    |                                           | Vessel                      |   |
| ZUZU                | × Ø                                                                                                    | FISHING TRIP WITH EFFORT(S)               | zuzu ×                      | Q |
| Date Sailed (EST)   |                                                                                                    |                                           | Date Sailed (EST)           |   |
| 11/08/2022 05:00 AM | in the second second se | ILLNESS OR INJURY                         | 11/08/2022 05:00 AM         |   |
| Date Landed (EST)   |                                                                                                    |                                           | Date Landed (EST)           |   |
| 11/08/2022 03:00 PM | <b>m</b>                                                                                                    |                                           | 11/08/2022 03:00 PM         |   |
| Port Landed         |                                                                                                    | OTHER (ENTANGLEMENT, GOOD SAMARITAN, ETC) | Port Landed                 |   |
| BOOTHBAY HARBOR, ME | ✓ ×                                                                                                    |                                           | BOOTHBAY HARBOR, ME         | > |
| Тгір Туре           |                                                                                                    |                                           | Тгір Туре                   |   |
| COMMERCIAL          | ✓ ×                                                                                                    | TRANSITING TRIP                           | COMMERCIAL                  | > |
| # of Crew           |                                                                                                    |                                           | # of Crew                   |   |
| 2                   |                                                                                                    | TURNED AROUND DUE TO WEATHER              | 2                           |   |
| Trip Activity       |                                                                                                    |                                           | Trip Activity               |   |
|                     | <b>~</b> 📀 🗙                                                                                                    | CANCEL                                    | FISHING TRIP WITH EFFORT(S) | > |
| CONTINUE            |                                                                                                    |                                           |                             |   |
| CONTINUE            |                                                                                                    |                                           | CONTINUE                    |   |

K. After clicking "CONTINUE," you will see the information you just entered. Scroll down until you see where it reads, "Fishing Effort." Add your effort information by clicking on the "+ ADD" button next to "Fishing Effort."

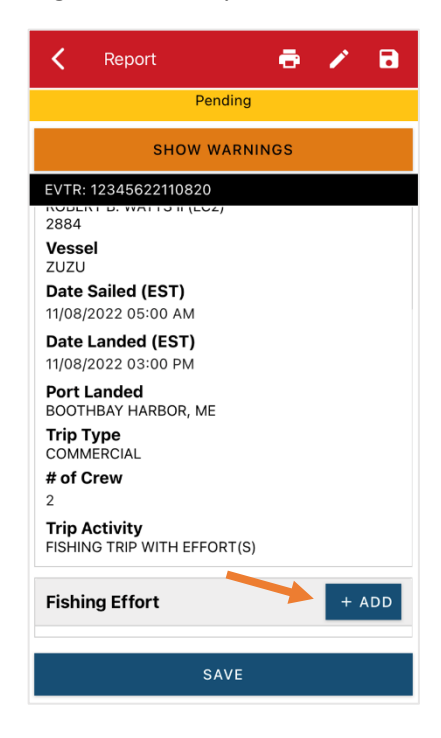

L. First, pick your gear by clicking on the drop-down arrow for "Gear Type." You can start typing the gear name into the search field. Click on the applicable gear type from the list. Once you do this, more effort fields will appear.

| C Edit Fishing Effort | - Enter search                       | C Edit Fishing Effort |
|-----------------------|--------------------------------------|-----------------------|
| Effort                | Dredge                               | Effort                |
| Gear Type             |                                      | Gear Type             |
| × © ×                 | DREDGE                               | DREDGE, SCALLOP 📀 🗙   |
| Location              | ③ DREDGE, MUSSEL                     | Mesh / Ring Size      |
|                       |                                      | INCHES                |
|                       | ① DREDGE, SCALLOP                    | Gear Qty              |
|                       | 🕙 DREDGE, URCHIN                     |                       |
| Species + ADD         |                                      | Gear Size             |
|                       | DREDGE, CLAM                         |                       |
|                       | I DREDGE, SCALLOP, CHAIN MAT         | Gear Sets             |
|                       |                                      |                       |
|                       | DREDGE, SCALLOP, TURTLE DEFLECTOR    | Set Time              |
|                       |                                      |                       |
|                       | DREDGE, SCALLOF, CHAIN MAI, MODIFIED | Depth                 |
|                       |                                      | FATHOMS 🕑             |
| CONTINUE              | CANCEL                               | CONTINUE              |

M. Enter the "Mesh/Ring Size" (the dredge ring size). The units for "Mesh/Ring Size" are defaulted to inches and cannot be changed

| C Edit Fishing Effort | C Edit Fishing Effort |
|-----------------------|-----------------------|
| Effort                | Effort                |
| Gear Type             | Gear Type             |
| DREDGE, SCALLOP 🛛 💙 🗙 | DREDGE, SCALLOP 📀 🗙   |
| Mesh / Ring Size      | Mesh / Ring Size      |
| INCHES                | 4 INCHES              |
| Gear Qty              | Gear Qty              |
|                       |                       |
| Gear Size             | Gear Size             |
| $\bigcirc$            |                       |
| Gear Sets             | Gear Sets             |
|                       |                       |
| Set Time              | Set Time              |
| $\odot$               |                       |
| Depth                 | Depth                 |
| FATHOMS 🕑             | FATHOMS 🕑             |
| CONTINUE              | CONTINUE              |

N. For "Gear Qty," enter the number of individual dredges being towed at one time during this trip.

| C Edit Fishing    | g Effort 🧻 | K Edit Fishing E  | ffort    |
|-------------------|------------|-------------------|----------|
| Effort            |            | Effort            |          |
| Gear Type         |            | Gear Type         |          |
| DREDGE, SCALLOP   | 🕑 🗙        | DREDGE, SCALLOP   | <b>v</b> |
| Mesh / Ring Size  |            | Mesh / Ring Size  |          |
| 4                 | INCHES     | 4                 | INC      |
| Gear Qty          |            | Gear Qty          |          |
|                   |            | 1                 |          |
| Gear Size         |            | Gear Size         |          |
|                   | $\bigcirc$ |                   |          |
| Gear Sets         |            | Gear Sets         |          |
|                   |            |                   |          |
|                   |            |                   |          |
| Set Time          |            | Set Time          |          |
| Set Time          | •          | Set Time          |          |
| Set Time<br>Depth | •          | Set Time<br>Depth |          |
| Set Time<br>Depth | FATHOMS    | Set Time<br>Depth | FATHOM   |

O. For "Gear Size," you will enter the dredge width, in inches. Click the drop-down arrow for "Gear Size" and choose the appropriate unit (inches) from the list that appears

| <b>K</b> Edit Fishing Effort | ī   |        | ζ Ε             | dit Fishing Effort 🗧 |
|------------------------------|-----|--------|-----------------|----------------------|
| Effort                       |     |        | Effort          |                      |
| Gear Type                    |     |        | Gear Type       |                      |
| DREDGE, SCALLOP              | ×   |        | DREDGE, SCAL    | LOP 📀 🗙              |
| Mesh / Ring Size             |     |        | Mesh / Ring Siz | e                    |
| 4 INCH                       | IES | COUNT  | 4               | INCHES               |
| Gear Qty                     |     |        | Gear Qty        |                      |
| 1                            |     |        | 1               |                      |
| Gear Size                    |     | INCHES | Gear Size       |                      |
|                              | •   |        | 72              |                      |
| Gear Sets                    |     |        | Gear Sets       |                      |
|                              |     | CANCEL |                 |                      |
| Set Time                     |     | CANCEL | Set Time        |                      |
|                              | •   |        |                 | $\bigcirc$           |
| Depth                        |     |        | Depth           |                      |
| FATHOMS                      |     |        |                 | FATHOMS 💽            |
| CONTINUE                     |     |        |                 | CONTINUE             |

P. In the "Gear Sets" box, enter the number of tows hauled for this trip.

| Edit Fishing Effort | Ē          | <         | Edit Fishing Effort |
|---------------------|------------|-----------|---------------------|
| ort                 |            | Effort    |                     |
| ar Type             |            | Gear Type | e                   |
| EDGE, SCALLOP       | 🕑 🗙        | DREDGE,   | , SCALLOP           |
| sh / Ring Size      |            | Mesh / Ri | ng Size             |
|                     | INCHES     | 4         |                     |
| Qty                 |            | Gear Qty  |                     |
|                     |            | 1         |                     |
| r Size              |            | Gear Size | •                   |
| 72                  |            | 72        |                     |
| r Sets              |            | Gear Sets | S                   |
|                     |            | 12        |                     |
| Time                |            | Set Time  |                     |
|                     | $\bigcirc$ |           |                     |
| pth                 |            | Depth     |                     |
| FA                  | тномѕ 💽    |           | FA                  |
| CONTINUE            |            |           | CONTINUE            |

Q. Next, click on the drop-down arrow for "Set Time" to enter the average tow/soak time for each set/haul. You will need to click the drop-down arrow for "Set Time" to select your "Set Time Units" (hrs, mins, days) first, then you can enter the corresponding time.

| K Edit Fi        | ishing Effort |         | K Edit Fishing   | Effort     |
|------------------|---------------|---------|------------------|------------|
| Effort           |               |         | Effort           |            |
| Gear Type        |               |         | Gear Type        |            |
| DREDGE, SCALLOP  | ✓ ×           |         | DREDGE, SCALLOP  | <b>S</b> × |
| Mesh / Ring Size |               |         | Mesh / Ring Size |            |
| 4                | INCHES        |         | 4                | INCHES     |
| Gear Qty         |               |         | Gear Qty         |            |
| 1                |               |         | 1                |            |
| Gear Size        |               |         | Gear Size        |            |
| 72               |               | DAYS    | 72               |            |
| Gear Sets        |               | HOURS   | Gear Sets        |            |
| 12               |               |         | 12               |            |
| Set Time         |               | MINUTES | Set Time         |            |
|                  |               | L       | 20               | MINUTES 🕑  |
| Depth            |               | CANCEL  | Depth            |            |
|                  | FATHOMS 🕑     |         |                  | FATHOMS 🕑  |
| со               | NTINUE        |         | CONTIN           | UE         |

R. Then, enter the "Depth" by clicking the drop-down arrow for depth unit. The depth unit is defaulted to FATHOMS.To change this, click on the drop-down arrow. You will then choose the applicable depth unit and enter your depth.

| <           | Edit Fishing Effort |         | Κ Ε             | dit Fishing Effort 📋 |
|-------------|---------------------|---------|-----------------|----------------------|
| 12          |                     |         | 12              |                      |
| Set Time    |                     |         | Set Time        |                      |
| 20          | MINUTES 🕑           |         | 20              |                      |
| Depth       |                     |         | Depth           |                      |
|             | FATHOMS 🕑           |         | 60              | FEET 📀               |
| Sea Time    |                     |         | Sea Time        |                      |
|             | HOURS               | FATHOMS |                 | HOURS                |
| Location    |                     | FEET    | Location        |                      |
| Fishing Loc | ation               |         | Fishing Locatio | on                   |
| Latitude    | Longitude 🔲         | CANCEL  | Latitude        | Longitude 🚺          |
| Stat Area   |                     |         | Stat Area       |                      |
|             | <b>v</b> ×          |         | -               | ✓ ×                  |
| Species     | + ADD               |         | Species         | + ADD                |
|             | CONTINUE            |         |                 | CONTINUE             |

S. Next, enter the "Sea Time." The "Sea Time" units are defaulted to hours and cannot be changed.

| K Ed                    | it Fishing Effort |         |
|-------------------------|-------------------|---------|
| 12                      |                   |         |
| Set Time                |                   |         |
| 20                      | MI                | NUTES 📀 |
| Depth                   |                   |         |
| 60                      |                   | FEET 💽  |
| Sea Time                |                   |         |
|                         |                   | HOURS   |
| Location                |                   |         |
| <b>Fishing Location</b> | 1                 |         |
| Latitude                | Longitude         | a       |
| Stat Area               |                   |         |
|                         |                   | ✓ ×     |
| Species                 |                   | + ADD   |
|                         | CONTINUE          |         |

| <              | Edit Fishing Effort | Ē                     |
|----------------|---------------------|-----------------------|
| 12             |                     |                       |
| Set Time       |                     |                       |
| 20             | MI                  |                       |
| Depth          |                     |                       |
| 60             |                     | FEET 💽                |
| Sea Time       |                     |                       |
| 9              |                     | HOURS                 |
| Location       |                     |                       |
| Fishing Locati | ion                 |                       |
| Latitude       | Longitude           | a                     |
| Stat Area      |                     |                       |
|                |                     | <ul><li>✓ ×</li></ul> |
| Species        |                     | + ADD                 |
|                |                     |                       |

T. Next is your "Fishing Location." You can either use the map function or manually enter the latitude/longitude into the two boxes under "Fishing Location."

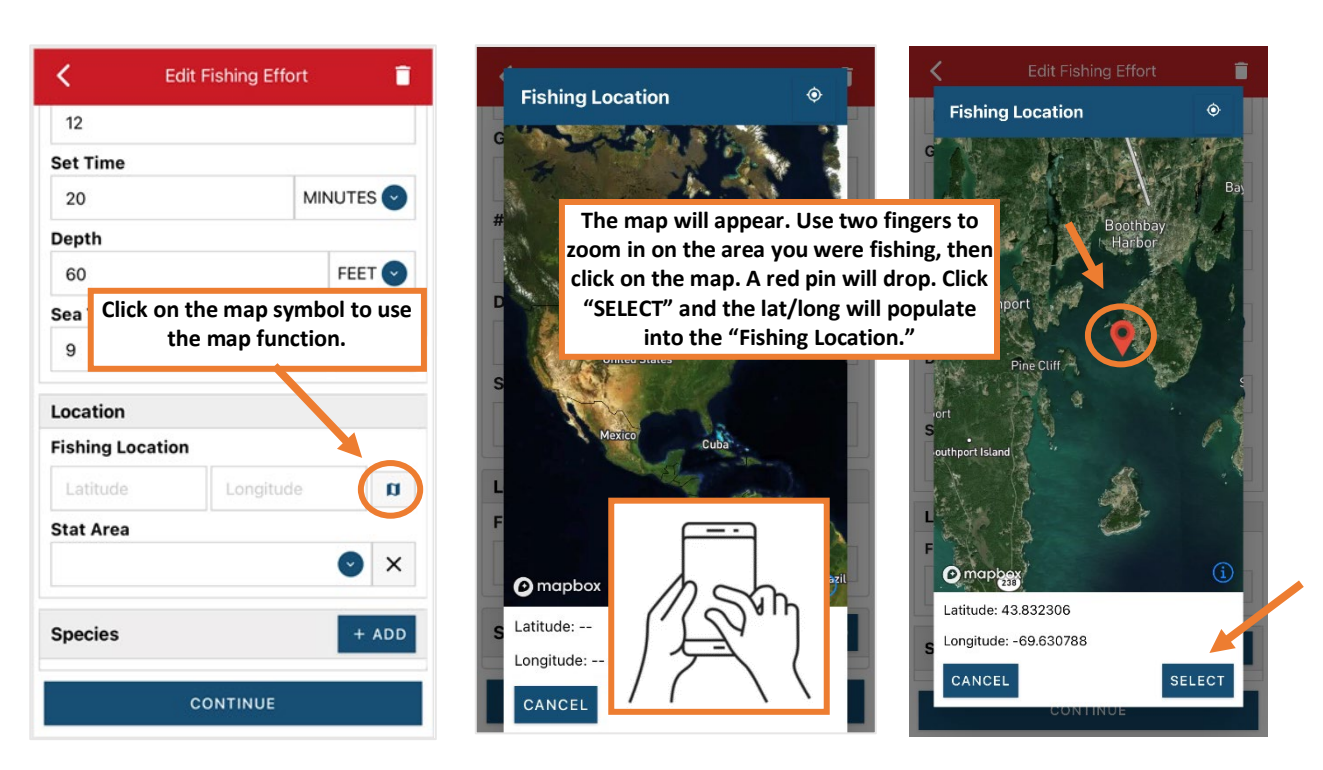

# Using the Map Function if you are not actively fishing:

# Using the Map Function if you are actively fishing:

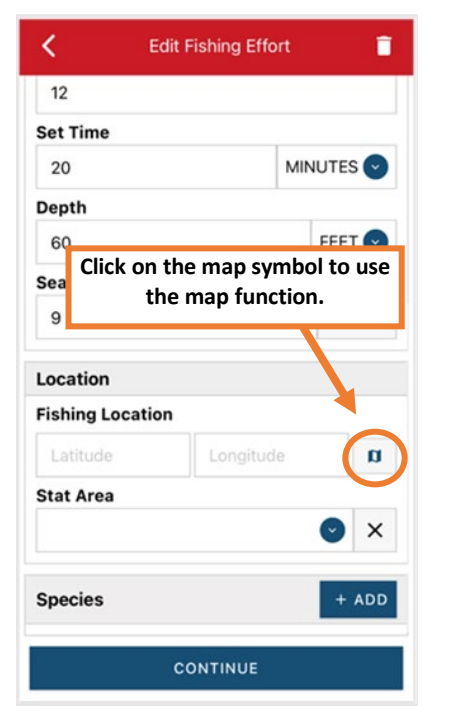

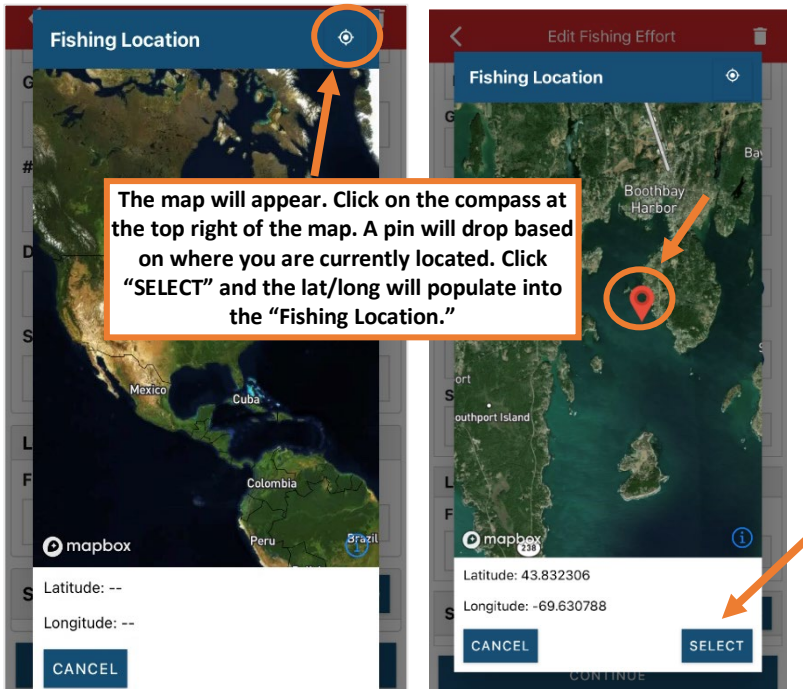

U. Next, enter the federal "Stat Area." Click the drop-down arrow and a list of stat areas will appear. Type your stat area into the search box or scroll through the list. Click the correct stat area once you've found it.

| C Edit Fishing Effort | Î      |              | K Edit Fishing Effort  |
|-----------------------|--------|--------------|------------------------|
| 12                    |        | Enter search | 12                     |
| Set Time              |        |              | Set Time               |
| 20 M                  |        | 022          | 20 MINUTES 🕑           |
| Depth                 |        | 715          | Depth                  |
| 60                    | FEET 💽 |              | 60 FEET 😋              |
| Sea Time              |        | 611          | Sea Time               |
| 9                     | HOURS  | 521          | 9 HOURS                |
| Location              |        | 628          | Location               |
| Fishing Location      |        |              | Fishing Location       |
| 43.427011 -69.539941  | a      | 359          | 43.427011 -69.539941 🗊 |
| Stat Area             |        | 371          | Stat Area              |
| ► • ×                 |        | 225          | 513 <b>v</b> X         |
| <b>.</b> .            |        | 323          |                        |
| Species               | + ADD  | 200          | Species + ADD          |
| CONTINUE              |        | CANCEL       | CONTINUE               |

V. Next, click the "+ ADD" button next to the "Species." Click the drop-down arrow for "Species," then in the search box start typing the species name. You can also scroll through the list. Once you find the species you want to report, click on the species name.

| <b>&lt;</b> Ec   | lit Fishing Effort | Ē       | K Edit            | Species  | ī | - Em | er search<br>allop |              |   |   |
|------------------|--------------------|---------|-------------------|----------|---|------|--------------------|--------------|---|---|
| 12               |                    |         | Species Details   |          |   |      |                    |              |   |   |
| Set Time         |                    |         | Species           |          |   | £    | SCALLOP, SE        | A            |   |   |
| 20               | MIN                | NUTES 📀 |                   |          | × |      |                    |              |   |   |
| Depth            |                    |         | Quantity          |          |   |      | JALLOP, BAT        |              |   |   |
| 60               |                    | FEET 🕑  |                   |          |   | S    | CALLOP, CALIC      | D            |   |   |
| Sea Time         |                    |         | Catch Source      |          |   | S    | CALLOP, ICELAI     | NDIC SEA     |   |   |
| 9                |                    | HOURS   | STANDARD          | •        | × |      |                    |              |   |   |
| Location         |                    |         | Catch Disposition |          |   |      | <                  | Edit Species |   | Ē |
| Fishing Location | ı                  |         |                   | <b>v</b> | × |      | Creation De        | ataila       |   |   |
| 43.427011        | -69.539941         | a       |                   |          |   |      | Species De         | etans        |   |   |
| Stat Area        |                    |         |                   |          |   |      | SCALLOP,           | SEA          | Q | × |
| 513              |                    | ✓ ×     |                   |          |   |      | Quantity           |              |   |   |
|                  |                    |         |                   |          |   |      |                    |              |   | v |
| Species          |                    | + ADD   |                   |          |   |      | Catch Sour         | rce          |   |   |
|                  |                    |         |                   |          |   |      | STANDAR            | D            | V | × |
|                  | CONTINUE           |         | CON               | NTINUE   |   |      | Catch Disp         | osition      |   |   |
|                  |                    |         |                   |          |   |      |                    |              |   | X |

W. Next, click on the drop-down arrow for the "Quantity" field. You will be prompted to pick the "Quantity Units" before entering a value, so click on the applicable unit from the list and then type in the total "Quantity" you landed.

| K Edit Species    |                    | K Edit Species    |
|-------------------|--------------------|-------------------|
| Species Details   |                    | Species Details   |
| Species           |                    | Species           |
| SCALLOP, SEA 🕑 🗙  |                    | SCALLOP, SEA 📀 🗙  |
| Quantity          | BUSHELS OR BASKETS | Quantity          |
|                   | COUNT              | 95 POUNDS 오       |
| Catch Source      |                    | Catch Source      |
| STANDARD 📀 🗙      | GALLONS            | STANDARD STANDARD |
| Catch Disposition | MEAT POUNDS        | Catch Disposition |
| ✓ ×               | POUNDS             |                   |
|                   | CANCEL             |                   |
|                   |                    |                   |
|                   |                    |                   |
|                   |                    |                   |
| CONTINUE          |                    | CONTINUE          |

X. Next, select the drop-down arrow for the "Catch Source." It is defaulted to "STANDARD," so you can skip this if that catch source is accurate for your catch. This is where you indicate if the catch were carred (held from multiple trips), from an aquaculture operation, for a research set aside (not common) or standard (caught from that day's trip).

| 🕻 Edit Species    |                          | K Edit                   | Species 📋 |
|-------------------|--------------------------|--------------------------|-----------|
| Species Details   |                          | Species Details          |           |
| Species           |                          | Species                  |           |
| SCALLOP, SEA 📀 🗙  |                          | SCALLOP, SEA             | 🛛 🗙       |
| Quantity          |                          | Quantity                 |           |
| 95 POUNDS 오       | AQUACULTURE              | 95                       | POUNDS 📀  |
| Catch Source      | CARRED                   | Catch Source             |           |
| STANDARD 🔷 🗙      |                          | STANDARD                 | 🕙 🗙       |
| Catch Disposition | RESEARCH SET ASIDE (RSA) | <b>Catch Disposition</b> |           |
| S ×               | STANDARD                 |                          | ✓ ×       |
| CONTINUE          | CANCEL                   | 00                       | NTINI IE  |
| CONTINUE          |                          | COI                      | NTINUE    |

Y. Next, you will choose your "Catch Disposition." This is where you declare what the product were used for. Scallop is usually always FOOD. Click the drop-down arrow to choose. You can begin typing the disposition into the search bar, or you can scroll through the list. Click on the applicable "Catch Disposition" from the list.

| K Edit Species    |                   | K Edit Species    |
|-------------------|-------------------|-------------------|
| Species Details   |                   | Species Details   |
| Species           |                   | Species           |
| SCALLOP, SEA 🕑 🗙  | - Enter search    | SCALLOP, SEA 🕑 🗙  |
| Quantity          | Food              | Quantity          |
| 95 POUNDS 🕑       |                   | 95 POUNDS 오       |
| Catch Source      | I FOOD            | Catch Source      |
| STANDARD 📀 🗙      | ANIMAL FOOD       | STANDARD 🕑 🗙      |
| Catch Disposition |                   | Catch Disposition |
| × © ×             | PERSONAL USE/FOOD | FOOD 🕑 🗙          |
| · · · ·           | CANNED PET FOOD   |                   |
|                   |                   | Offload + ADD     |
|                   | CANCEL            |                   |
|                   |                   |                   |
|                   |                   |                   |
|                   |                   |                   |
| CONTINUE          |                   | CONTINUE          |

Z. If you selected food or any other "Catch Disposition" that could indicate a catch was sold, you'll need to click "+ADD" next to "Offload."

| <         | Edit Species |            |     |  |  |  |
|-----------|--------------|------------|-----|--|--|--|
| Species D | etails       |            |     |  |  |  |
| Species   |              |            |     |  |  |  |
| SCALLOP   | SEA          | $\bigcirc$ | ×   |  |  |  |
| Quantity  |              |            |     |  |  |  |
| 95        |              | POUNDS     |     |  |  |  |
| Catch Sou | rce          |            |     |  |  |  |
| STANDAR   | D            | $\bigcirc$ | ×   |  |  |  |
| Catch Dis | position     |            |     |  |  |  |
| FOOD      |              | $\bigcirc$ | ×   |  |  |  |
| Offload   |              | +          | ADD |  |  |  |
|           |              |            |     |  |  |  |
|           |              |            |     |  |  |  |
|           |              |            |     |  |  |  |
|           | CONTIN       | UE         |     |  |  |  |

AA. Click on the drop-down arrow for "Sale Disposition" and choose from the list that pops up.

| < Edit Offload 🧻 |                       | K Edit Offload     |
|------------------|-----------------------|--------------------|
| Offload Details  |                       | Offload Details    |
| Sale Disposition |                       | Sale Disposition   |
| -                |                       | SOLD TO DEALER 📀 🗙 |
| Amount           |                       | Dealer             |
| $\bigcirc$       | NO SALE - DISCARDED   | ×                  |
| Port Offloaded   |                       | Date Sold (EST)    |
|                  |                       | Enter a date       |
|                  | NO SALE - RETAINED    | Amount             |
|                  |                       | $\bigcirc$         |
|                  | PLACED IN CAR         | Port Offloaded     |
|                  | PRIVATE/DOCKSIDE SALE | ✓ ×                |
|                  | SOLD TO DEALER        |                    |
|                  | L]                    |                    |
|                  | CANCEL                |                    |
| CONTINUE         |                       | CONTINUE           |

BB. If you selected "SOLD TO DEALER" from the list that popped up, you will need to fill out the "Dealer" field. Click in the "Dealer" box and another window will pop up. Click on the drop-down arrow and you can search or scroll through the list of dealers. Click on the dealer you sold to once you find them in the list, then click "SELECT."

| 🕻 Edit Offload 🔳                                                      | < Edit Offload                                  |                                     |
|-----------------------------------------------------------------------|-------------------------------------------------|-------------------------------------|
| Offload Details Sale Disposition SOLD TO DEALER $\checkmark$ X Declar | Offload Details Sale Disposition SOLD TO DEALER | Mouth Food Inc.<br>Sloth Lobster Co |
| Date Sold (EST)                                                       | Date Sold (EDT)<br>Select a Dealer              | CANCEL                              |
| Enter a date                                                          | A Dealer                                        | Date Sold (EDT)<br>Select a Dealer  |
| Port Offloaded                                                        | SELECT CANCEL                                   | A Dealer<br>Mouth Food Inc.         |
|                                                                       |                                                 | SELECT CANCEL                       |
| CONTINUE                                                              | CONTINUE                                        |                                     |

CC. Click on the calendar icon to select your "Date Sold." A box will pop up showing the month, day and year, and you can choose your sale date. Click "SELECT" once you've chosen the date.

| 🕻 Edit Offload     | K Edit              | Offload            | Ē          | <           | Edit Offload | ī          |
|--------------------|---------------------|--------------------|------------|-------------|--------------|------------|
| Offload Details    | Offload Details     |                    |            | Offload Det | tails        |            |
| Sale Disposition   | Sale Disposition    |                    |            | Sale Dispos | sition       |            |
| SOLD TO DEALER 🕑 🗙 | SOLD TO DEALER      | Q                  | ×          | SOLD TO D   | EALER        | ✓ ×        |
| Dealer             | Dealer              |                    |            | Dealer      |              |            |
| Mouth Food Inc.    | Mouth Food Inc.     |                    | ×          | Mouth Foo   | d Inc.       | ×          |
| Date Sold (EST)    | Date Sold (EST)     |                    |            | Date Sold ( | EST)         |            |
| Enter a date       | Enter a date        |                    |            | 11/08/2022  | 2            | Ē          |
| Amount             | Amount              |                    |            | Amount      |              |            |
|                    |                     |                    | $\bigcirc$ |             |              | $\bigcirc$ |
| Port Offloaded     | 5 · · • ///         |                    |            | Port Offloa | ded          |            |
| 🛛 🗙                | August              | 5 2019<br>6 2020   |            |             |              | ✓ ×        |
|                    | October             | 7 2020             |            |             |              |            |
|                    | November            | 8 2022             | 2          |             |              |            |
|                    | December            | 9 2023             |            |             |              |            |
|                    | January<br>February | 10 2024<br>11 2025 |            |             |              |            |
| CONTINUE           | CANCEL              | SELECT             | K          |             | CONTINUE     |            |

DD. Next, click on the drop-down arrow for the "Amount" to enter the amount/quantity you sold to the dealer. You will need to select the amount unit first. Once you have chosen the unit, enter the amount sold.

| < Edit Offload       |        | K Edit Offload     |
|----------------------|--------|--------------------|
| Offload Details      |        | Offload Details    |
| Sale Disposition     |        | Sale Disposition   |
| SOLD TO DEALER 🛛 💙 🗙 |        | SOLD TO DEALER 🕑 🗙 |
| Dealer               | BUSHEL | Dealer             |
| Mouth Food Inc.      | COUNT  | Mouth Food Inc.    |
| Date Sold (EST)      |        | Date Sold (EST)    |
| 11/08/2022           | GALLON | 11/08/2022         |
| Amount               | POUNDS | Amount             |
|                      |        | 95 POUNDS 🕑        |
| Port Offloaded       | SHELLS | Port Offloaded     |
| S ×                  | CANCEL | S X                |
| CONTINUE             |        | CONTINUE           |

EE. Next, click on the drop-down arrow for the "Port Offloaded." You can start typing your Port into the search bar. Once you see your Port, click on it. Then click "CONTINUE" when the "Port Offloaded" has been selected.

| < Edit Offload   | •        | Enter se | arch ——   |      |     |     |        | <  |              | Edit Offload | i          |   |
|------------------|----------|----------|-----------|------|-----|-----|--------|----|--------------|--------------|------------|---|
| Offload Details  |          | Booth    |           |      |     |     |        | Of | fload Deta   | ils          |            |   |
| Sale Disposition |          | ROOT     |           |      |     |     |        | Sa | le Disposit  | ion          |            |   |
| SOLD TO DEALER   | 🕑 🗙      | воот     | нват      |      |     |     |        | s  | OLD TO DE    | ALER         | <b>• ×</b> | : |
| Dealer           |          | воот     | HBAY HA   | RBOR |     |     |        | De | ealer        |              |            |   |
| Mouth Food Inc.  | ×        |          | ROOTUR    |      |     |     |        | ١  | Nouth Food   | Inc.         | ×          | : |
| Date Sold (EST)  |          | EAST     | BOOTHB    | 6AY  |     |     |        | Da | ate Sold (ES | ST)          |            |   |
| 11/08/2022       |          | BATH     |           |      |     |     |        |    | 11/08/2022   |              |            |   |
| Amount           |          |          |           |      |     |     |        | A  | nount        |              |            |   |
| 95               | POUNDS 🕑 | NORT     | NORTHPORT |      |     |     |        | 95 |              | POUNDS       |            |   |
| Port Offloaded   |          | SOUT     | HPORT     |      |     |     |        | Po | ort Offloade | ed           |            |   |
|                  | <b>×</b> | "Boot    | h"        | Boot | :hs |     |        | E  | OOTHBAY H    | HARBOR, ME   | <b>v</b> × | : |
|                  |          | q w      | e r       | t    | y u | ] i | ор     |    |              |              |            |   |
|                  |          | a        | s d       | f g  | h   | j   | k I    |    |              |              |            |   |
|                  |          | <u>ۍ</u> | z x       | c v  | b   | n   | m 🗵    |    |              |              |            |   |
| CONTINUE         |          | 123      | , Į       |      |     |     | return |    |              | CONTINUE     |            |   |

FF. If you had more than one "Sale Disposition" for the trip (for example, Sold to Dealer and kept for personal use), click "+ ADD" to add another Offload and Follow steps AA – EE. When you have entered all the offloads, click "CONTINUE."

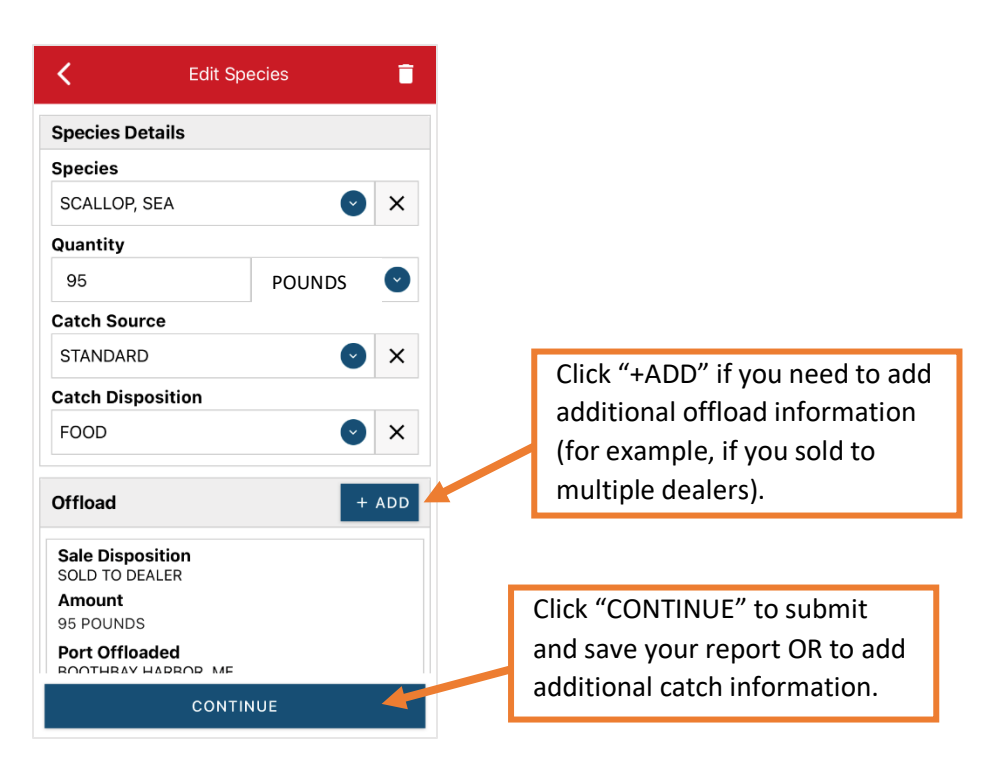

GG. If you need to add another catch from the same trip, scroll down and click "+ADD" next to "Species." You will repeat steps V – EE. Once you have entered all species and offloads associated with this trip, click "CONTINUE" again.

| K Ed             | it Fishing Effort | Ē      | < Ec             | dit Fishing Effort | Î      |   |  |
|------------------|-------------------|--------|------------------|--------------------|--------|---|--|
| 12               |                   |        | 12               |                    |        |   |  |
| Set Time         |                   |        | Set Time         |                    |        |   |  |
| 20               |                   |        | 20               | 20 MINUTES 🕑       |        |   |  |
| Depth            |                   |        | Depth            |                    |        |   |  |
| 60               |                   | FEET 💽 | 60               |                    | FEET 💽 |   |  |
| Sea Time         |                   |        | Sea Time         |                    |        |   |  |
| 9                | HOURS             |        | HOURS            |                    | 9      | 9 |  |
| Location         |                   |        | Location         |                    |        |   |  |
| Fishing Location | ı                 |        | Fishing Location | n                  |        |   |  |
| 43.427011        | -69.539941        | a      | 43.427011        | -69.539941         | a      |   |  |
| Stat Area        |                   |        | Stat Area        |                    |        |   |  |
| 513              |                   |        | 513              | 513 📀 🗙            |        |   |  |
| Species          |                   | + ADD  | Species          |                    | + ADD  |   |  |
|                  | CONTINUE          |        |                  | CONTINUE           |        |   |  |

HH. Once you click "CONTINUE," you can click on the "disk" icon in the upper right corner of your screen or "SAVE" at the bottom. You will see a spinning wheel. After that goes away, click "SUBMIT" at the bottom of the screen.

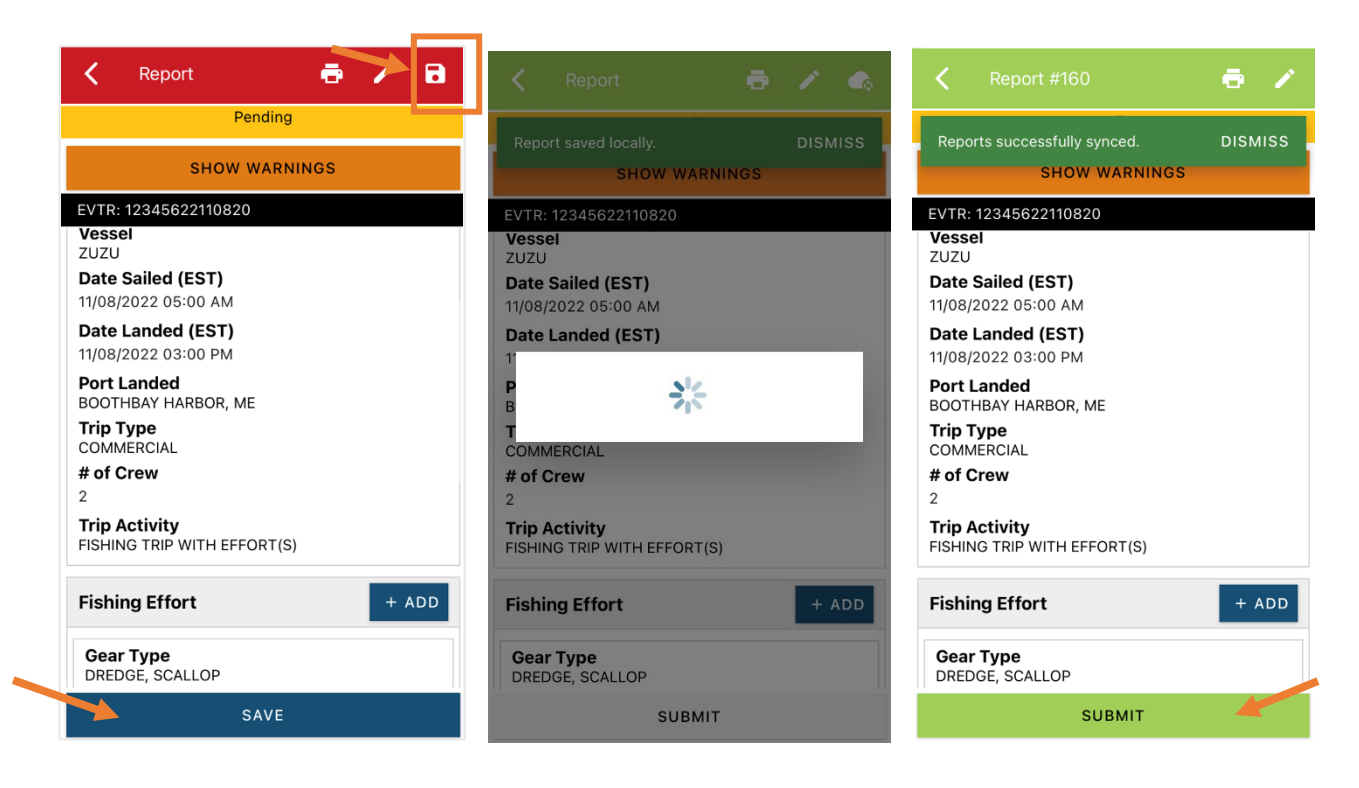

II. After you click "SUBMIT" at the bottom of the screen, you will receive the following error message\*. Click "YES." The report will upload immediately if you are connected to the internet/have cell service, or it will save to your phone until you are connected to the internet/regain cell service and go back into the application. If you are not connected to the internet when completing your report, you will need to open the program when reconnected to the internet/regain cell service to automatically submit any unsent reports.

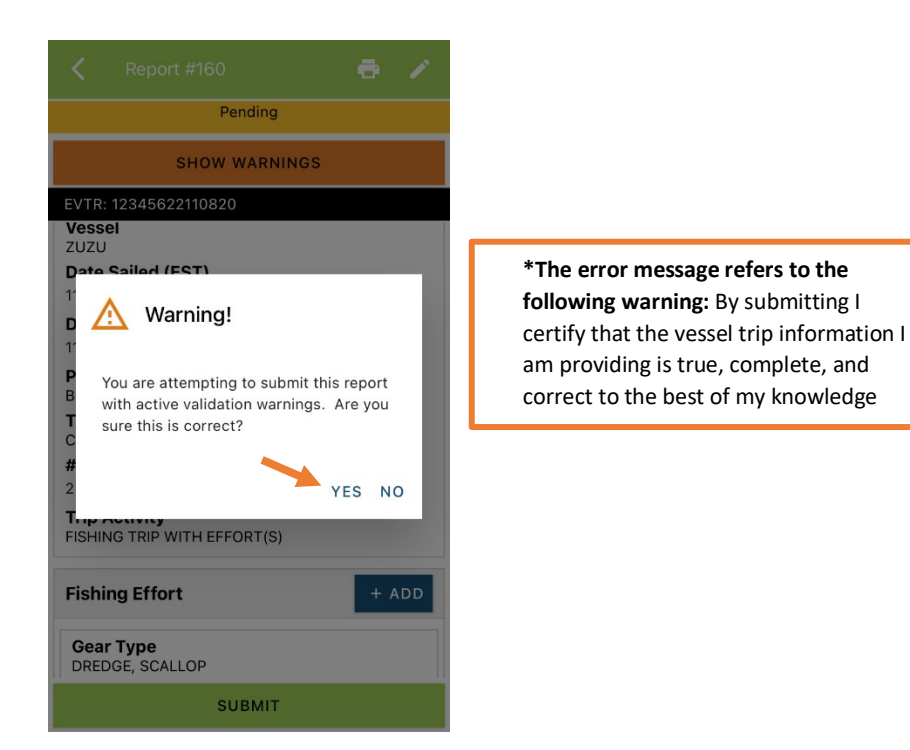

JJ. Once the report is submitted, click on the back arrow in the upper left corner and you will return to the home screen. You will see "WITHDRAW" at the bottom of the screen. You should only click this if you realized you made a mistake on the report and need to make changes.

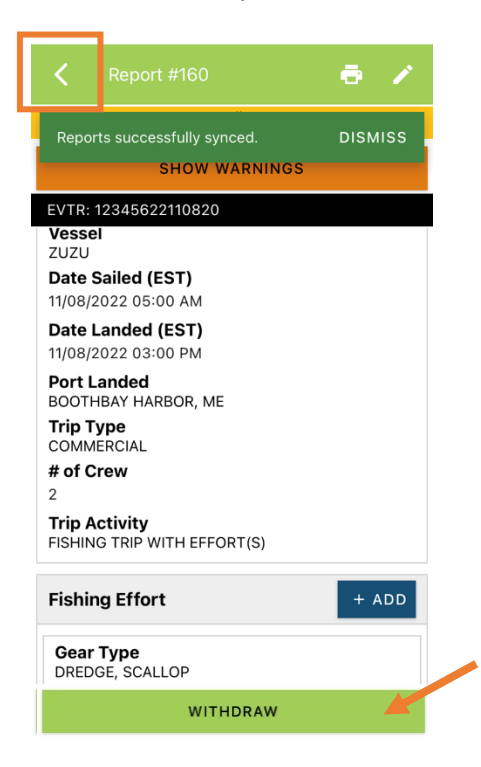

# TIPS FOR CREATING A POSITIVE REPORT USING THE VESL HARVESTER APPLICATION

#### **Frequent selections:**

After your first submission, the program remembers your frequently selected gear types, species, catch disposition and port landed. These selections float to the top of the list to make it easier to report.

| Enter search                                                                                                    | Enter search        | Enter search                |
|----------------------------------------------------------------------------------------------------|---------------------|-----------------------------|
| S BY HAND, DIVING GEAR                                                                                                    | 🕙 CRAB, JONAH       | 🕙 BOOTHBAY HARBOR, ME       |
| IP NETS                                                                                                    | © EEL, AMERICAN     | O PINE POINT, ME            |
| Intersection States States Sta | HALIBUT, ATLANTIC   | O PORTLAND, ME              |
| Interstation Scallop                                                                                                    | O LOBSTER, AMERICAN | SOUTHWEST HARBOR, ME        |
| I DREDGE, URCHIN                                                                                                    | • MENHADENS         | 100 ACRE COVE RAMP/WALK     |
| 4 FYKE NETS                                                                                                    | SCALLOP, SEA        | 101 BRIDGE - TIDAL RIVER, N |
| O LONG LINES, BOTTOM                                                                                                    | URCHIN, GREEN SEA   | ⊕ BAIT                      |
| O POTS AND TRAPS, LOBSTER                                                                                                    | ALEWIFE             | - ⊙ FOOD                    |
| O PURSE SEINE                                                                                                    | AMBERJACKS          | I PERSONAL USE              |
|                                                                                                    |                     | PERSONAL USE/FOOD           |

# **Entering fields correctly**

For more information on what values to enter in each field of your report, please see <u>NOAA Fisheries' Electronic Vessel</u> <u>Trip Report (eVTR) Reporting Instructions</u>. Relevant information can be found on pages 16 – 21. <u>For lobster/crab</u> <u>reporting, refer to the instructions for pot gear, not traps.</u> If the link above does not work, click <u>here</u> and navigate to the Electronic Vessel trip Reporting (eVTR) Instructions link on that page:

RELEASED ALIVE

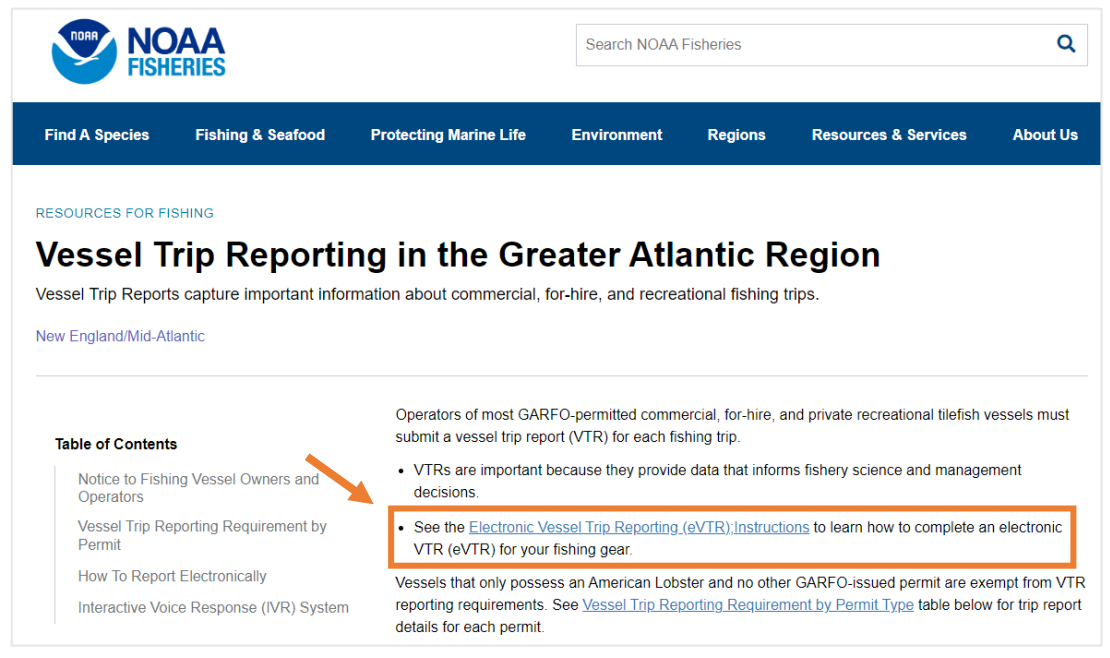